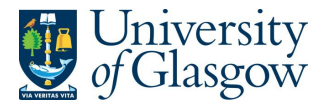

## My Class Reps: How To Guide for Staff

My Class Reps is for students and their student representatives to communicate and discuss their learning experience. It exists to promote discussion, engagement between students, their representatives and academic units, and to allow academic units to demonstrate action in response to student feedback.

Staff in Schools and Colleges will be undertaking a number of actions in My Class Reps:

- Recording students as Class or PGR reps on the appropriate 'rep group'
- Recording that the rep completed their role satisfactorily at the end of their term
- Posting documents in a rep group's document repository
  - o highlighting a few key actions or outcomes, attaching the SSLC meetings minute.
  - providing results, outcomes or actions from student feedback (e.g. after course feedback questionnaires)

All staff will have read-only access to My Class Reps but only School and College Contacts (nominated members of staff) will have the ability to create and update representatives and create/remove documents in document repositories.

This guide is intended as a step-by-step guide for School and College Contacts undertaking these actions.

#### Contents

| How to: create Class/PGR Representatives                                        | 2  |
|---------------------------------------------------------------------------------|----|
| How to: confirm that a student has met requirements for recognition on the HEAR | 6  |
| How to: check student details                                                   | 9  |
| How to: remove a student's record upon completion                               | 10 |

#### Contacts

| Q     | ueries Regarding                                                                                                    | Who to Contact                                 |
|-------|----------------------------------------------------------------------------------------------------|------------------------------------------------|
| • • • | <u>Code of Practice on Student Representation</u><br>Guidance on Staff:Student Liaison Committees<br><u>Course Evaluation Policy</u><br>MyClass Reps | apg-administrative-<br>assistant@glasgow.ac.uk |
| ٠     | Class Rep Training Sessions                                                                                                    | workshops@src.gla.c.uk                         |
| •     | School and College level representation<br>SRC Council Elections                                                                                     | representation@src.gla.ac.uk                   |
| •     | Technical issues with MyClassReps                                                                                                    | IT Helpdesk                                    |

For Key Dates, please refer to

www.gla.ac.uk/myglasgow/students/studentrepresentationtoolkit/stafftoolkit/keydatesandcont acts/

#### How to: create Class/PGR Representatives

My Class Reps is the official record of all 'Class/PGR Representatives'. At the beginning of each Semester/Academic Year Schools will register their Class Representatives in My Class Reps (reps should be elected by the end of Week 3 and their details input to the system at the start of Week 4). By creating the Reps in My Class Reps, students will be able to see who their reps are and how to contact them.

#### Action to create Class/PGR Representatives

1. Log into My Class Reps through either the <u>Business Systems</u> page or <u>MyGlasgow Staff</u> <u>Portal.</u>

| Business Systems                             | MyGlasgow Staff Portal                                |
|----------------------------------------------|-------------------------------------------------------|
| Appointment Booking Service                  | la Services                                           |
| Computer Workstation Training and Assessment | Electronic Document and Records<br>Management (EDRMS) |
| External Examiners                           | External Examiners                                    |
| Ferguson Bequest                             | Ferguson Bequest                                      |
| HR/Payroll Reporting Tool                    | HR/Payroll System                                     |
| HR/Payroll System                            | My Campus                                             |
| <u>My Class Reps</u>                         | My Class Reps                                         |
| MyCampus                                     | Parking Permit Portal                                 |
| PIP System 🕕                                 | Past Exam Papers                                      |
| Parking Permit Portal                        | PDR<br>PIP System                                     |
| TRICAP (Travel)                              | Qlikview                                              |
| Tender Viewer 🕕                              | Sport Online                                          |

2. Select Manage Reps in the Class Representation tile to create/view Reps.

# **MY CLASS REPS**

| Class Representation                           |
|------------------------------------------------|
| ightarrow My Reps                              |
| ightarrow Document Repositories                |
| ightarrow Student Forums                       |
| ightarrow Rep Training                         |
| $\rightarrow$ Election Nomination              |
| ightarrow Review Election Sponsorship Requests |
| → Manage Reps                                  |

3. Select a School from the Groups listed (e.g. Critical Studies).

# **ALL SCHOOLS**

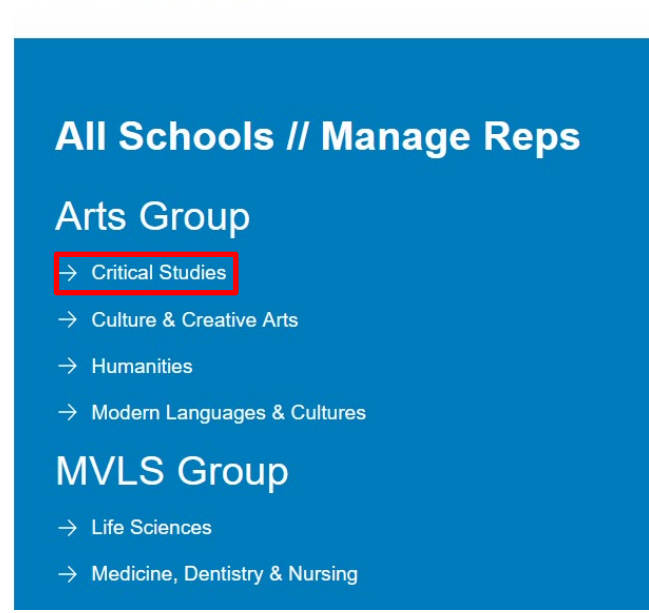

4. Click on <<MANAGE REPS FOR CRITICAL STUDIES GROUP AND SUBGROUPS>>. ALL GROUPS

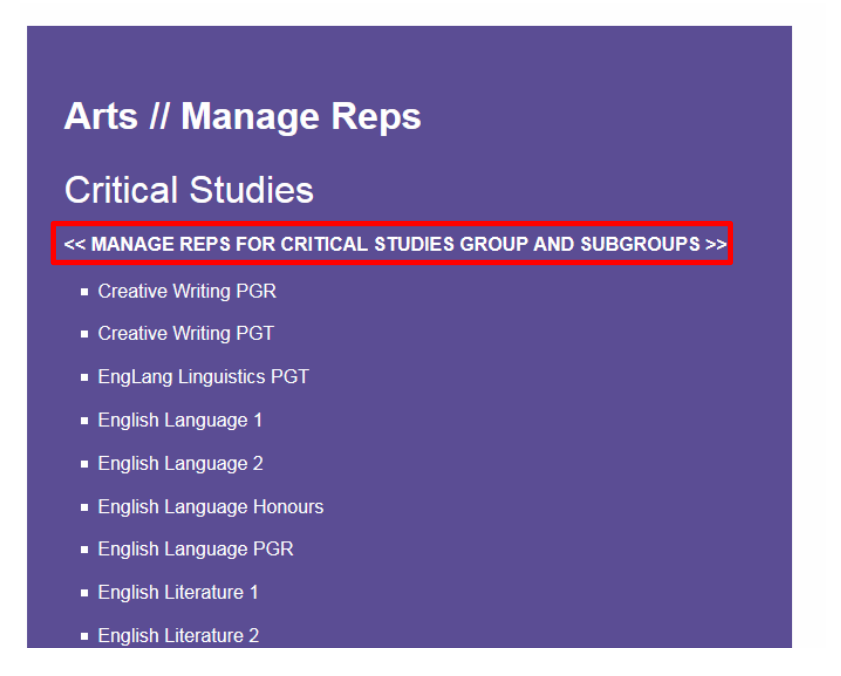

5. Select the 'group' from the dropdown list. (If the Group is not available please contact <u>apg-administrative-assistant@glasgow.ac.uk.</u>)

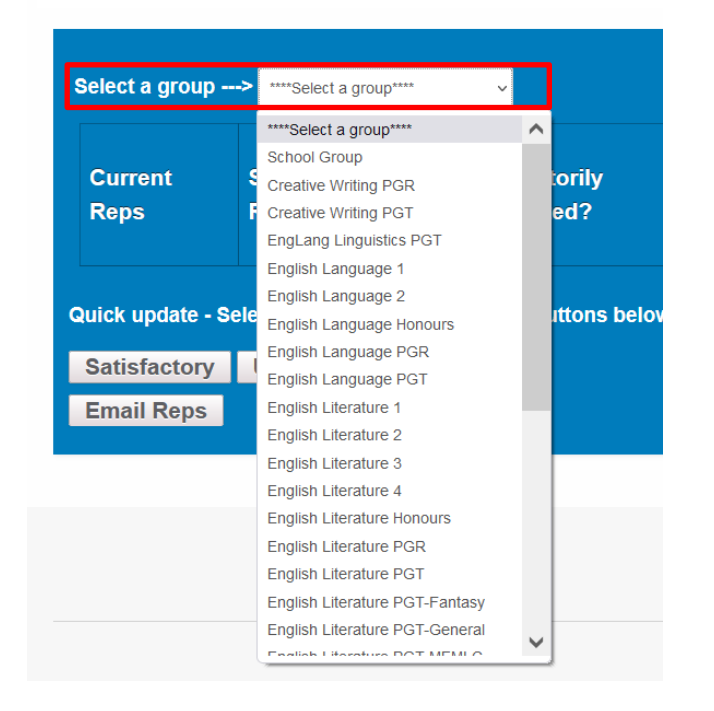

**MANAGE REPS** 

6. Once in the relevant Group, click on the New Rep box to create a new rep.

| Select a group> English L                                                                                                    | anguage            | 1 v                           |                                                |                            |       | Show A        | l (inc previo                    | ous) | New Re             |
|----------------------------------------------------------------------------------------------------|--------------------|-------------------------------|------------------------------------------------|----------------------------|-------|---------------|----------------------------------|------|--------------------|
| Current Reps F                                                                                                    | RC<br>Rep          | Trained<br>by SRC             | Satisfactorily<br>Completed?                   | Semester(s)                | Notes | Role<br>Email | Remove<br>(as<br>current<br>rep) | Edit | Select<br>All<br>■ |
| ew Rep                                                                                                    |                    |                               |                                                | ×                          |       |               |                                  |      |                    |
| The best way to search for a book. If this isn't available, person!                                                                              | a rep is<br>please | by entering the ensure you've | heir student number<br>e definitely selected t | in the address<br>he right |       |               |                                  |      |                    |
| New Rep name:                                                                                                    |                    |                               |                                                |                            |       |               |                                  |      |                    |
| Start Date:                                                                                                    | DD/                | MM/YYYY                       |                                                |                            |       |               |                                  |      |                    |
| End Date:                                                                                                    | DD/                | MM/YYYY                       |                                                |                            |       |               |                                  |      |                    |
| SRC Rep Type:                                                                                                    |                    |                               |                                                | ~                          |       |               |                                  |      |                    |
| Role Email:                                                                                                    |                    |                               | 11.                                            |                            |       |               |                                  |      |                    |
| Job satisfactorily<br>completed:<br>(Should only be amended<br>once and only when the<br>role is fully complete, i.e.<br>close to the end date.) | Not                | selected v                    |                                                |                            |       |               |                                  |      |                    |
| Notes<br>(This note is viewable by<br>all. It helps to specify<br>more information such as                                                       | Title              | - complete or                 | nly if needed                                  |                            |       |               |                                  |      |                    |
| the lab/tutorial group so<br>that students can identify                                                                                          | 50 chá             | aracters remainii             | ng                                             |                            |       |               |                                  |      |                    |

#### MANAGE REPS

7. Enter the student's name or student ID into 'New Rep name'.

To ensure the correct student is added we strongly recommend that you always enter the student's ID.

- 8. Select the period that the rep will be in post.
- 9. 'Job satisfactorily completed' leave as 'Not selected' (this will be completed later in the session, as appropriate).
- 10. Notes: This can be used to highlight additional information about the representative, e.g. course code, course name, etc. Text entered in this box will display beside the rep's image in addition to the Rep Group name in My Class Reps for all staff and students.
- 11. Click 'Create Rep'.

#### How to: confirm that a student has met requirements for recognition on the HEAR

Students will only have their term as a Class or PGR Representative recorded on their HEAR if they meet two criteria:

- Schools confirm that the representative has completed the role satisfactorily (by updating the 'Satisfactorily Completed?' box).
- SRC/IT confirm completion of training (by updating the 'Trained by SRC' box). This
  information is managed by SRC/IT and does not require input from Schools or Colleges.
  N.B. After four years reps will be required to top up their training, but do not need to
  reattend an introductory session.

At the end of the student's period as a representative Schools should confirm whether they've completed the role (this is usually following the final SSLC meeting that they're required to attend), **NB records should remain as 'Not Set' until that point**.

My Class Reps also holds the details of all students who have attended training (and who have signed up for training).

#### How to mark Class/PGR Representatives as 'Job Satisfactorily Completed'

The 'Satisfactorily Completed?' box refers to whether reps have attended SSLCs, etc. and should be updated independently of what's in the 'Trained by SRC' box. Therefore, if reps haven't completed the SRC training, Schools should still update the 'Satisfactorily Completed?' box.

1. Select Manage Reps.

**ALL SCHOOLS** 

#### **MY CLASS REPS**

| Class Representation                           |
|------------------------------------------------|
| ightarrow My Reps                              |
| ightarrow Document Repositories                |
| ightarrow Student Forums                       |
| ightarrow Rep Training                         |
| ightarrow Election Nomination                  |
| ightarrow Review Election Sponsorship Requests |
| ightarrow Manage Reps                          |
|                                                |

2. Select a School from the Groups listed (e.g. Critical Studies).

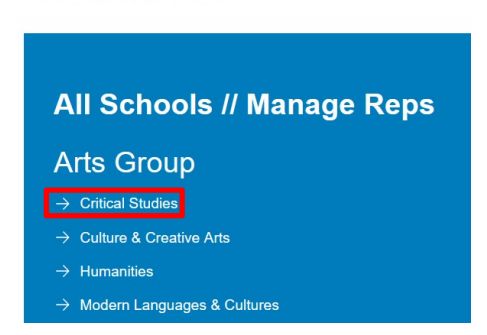

3. Click on <<MANAGE REPS FOR CRITICAL STUDIES GROUP AND SUBGROUPS>>.

## **ALL GROUPS**

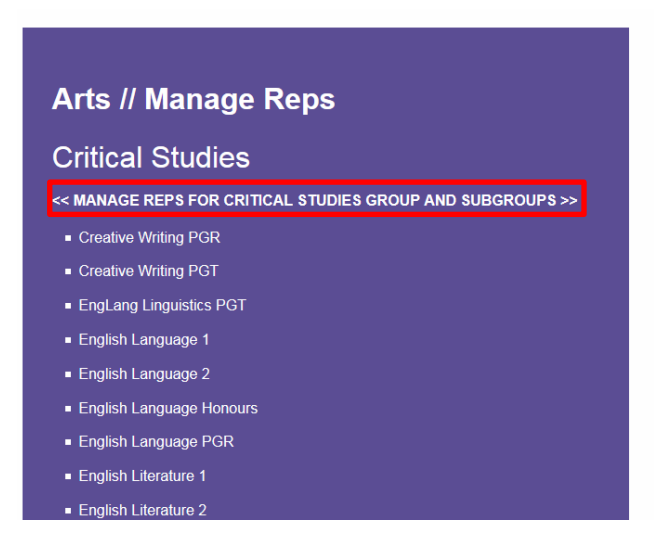

4. Select the 'group' from the drop down list. (If the group is not available please contact <u>apg-administrative-assistant@glasgow.ac.uk.</u>)

## **MANAGE REPS**

| Select a group>    | ****Select a group**** ~       |             |
|--------------------|--------------------------------|-------------|
|                    | ****Select a group****         | ^           |
|                    | School Group                   |             |
| Current            | Creative Writing PGR           | lorily      |
| Reps               | Creative Writing PGT           | ed?         |
|                    | EngLang Linguistics PGT        |             |
|                    | English Language 1             |             |
|                    | English Language 2             |             |
| Quick update - Sel | English Language Honours       | ittons belo |
| Detiefectom        | English Language PGR           |             |
| Satisfactory       | English Language PGT           |             |
| Email Reps         | English Literature 1           |             |
|                    | English Literature 2           |             |
|                    | English Literature 3           |             |
|                    | English Literature 4           |             |
|                    | English Literature Honours     |             |
|                    | English Literature PGR         |             |
|                    | English Literature PGT         |             |
|                    | English Literature PGT-Fantasy |             |
|                    | English Literature PGT-General |             |
|                    | English Liferature DOT MEMLO   | ¥ ]         |

5. Click 'Edit' on the record to be updated.

| Select a group> Er | glish Langua | ge 1              | ~                            |                                                |       |               |                                  | Show All (inc previous) |                    |  |  |  |
|--------------------|--------------|-------------------|------------------------------|------------------------------------------------|-------|---------------|----------------------------------|-------------------------|--------------------|--|--|--|
| Current Reps       | SRC<br>Rep   | Trained<br>by SRC | Satisfactorily<br>Completed? | Semester(s)                                    | Notes | Role<br>Email | Remove<br>(as<br>current<br>rep) | Edit                    | Select<br>All<br>■ |  |  |  |
|                    | 2            | 'es               | Not set                      | Both Semesters<br>(18/09/24 until<br>30/05/25) |       | R             | emove                            | Edit                    |                    |  |  |  |

6. The Edit Rep screen will appear. Under 'Job satisfactorily completed' select Yes or No from the dropdown menu.

| Rep name:         Job satisfactorily<br>completed:       Not selected ~         (Should only be amended<br>once and only when the<br>role is fully complete, i.e.<br>close to the end date.)       Not selected<br>No<br>Yes         SRC Rep Type:       Class Rep ~         Role Email:                                                                                                    | Edit Rep                                                                                                    |                           |     |   |
|----------------------------------------------------------------------------------------------------|----------------------------------------------------------------------------------------------------|---------------------------|-----|---|
| Job satisfactorily<br>completed:       Not selected         (Should only be amended<br>once and only when the<br>role is fully complete, i.e.<br>close to the end date.)       Not selected<br>No<br>Yes         SRC Rep Type:       Class Rep         Role Email:                                                                                                    | Rep name:                                                                                                    |                           |     |   |
| (Should only be amended once and only when the role is fully complete, i.e. close to the end date.)       Not selected         SRC Rep Type:       Class Rep         Role Email:       Image: Class Rep         Notes       Image: Class Rep         Role Email:       Image: Class Rep         Notes       Image: Class Rep         Image: Role Email:       Image: Class Rep         Stars Rep       Image: Class Rep         Image: Role Email:       Image: Class Rep         Image: Role Email:       Image: Class Rep         Image: Role Email:       Image: Class Rep         Image: Role Email:       Image: Class Rep         Image: Role Email:       Image: Class Rep         Image: Role Email:       Image: Class Rep         Image: Role Email:       Image: Class Rep         Image: Role Email:       Image: Class Rep         Image: Role Email:       Image: Class Rep         Image: Role Email:       Image: Role Email Role Email:         Image: Role Email:       Image: Role Email Role Email Role Ema                                                                                                    | Job satisfactorily<br>completed:                                                                                                    | Not selected ~            |     |   |
| SRC Rep Type:       Class Rep         Role Email:                                                                                                    | (Should only be amended<br>once and only when the<br>role is fully complete, i.e.<br>close to the end date.)                                                         | Not selected<br>No<br>Yes |     |   |
| Notes       Image: Constraint of the second second se | SRC Rep Type:                                                                                                    | Class Rep                 |     | ~ |
| Notes<br>(This note is viewable by<br>all. It helps to specify<br>more information such as<br>the lab/tutorial group so<br>that students can identify<br>their rep.)                                                                                                    | Role Email:                                                                                                    |                           | li. |   |
|                                                                                                    | Notes<br>(This note is viewable by<br>all. It helps to specify<br>more information such as<br>the lab/tutonial group so<br>that students can identify<br>their rep.) | 50 characters remaining   | li. |   |

7. Press 'Save'.

Alternatively, you can do a bulk update using the 'Select All' checkbox and selecting 'Satisfactory' or 'Unsatisfactory' at the bottom of the page, or just select the checkboxes next to each student's record (if you don't want to update all reps on the page).

#### **MANAGE REPS**

| Current Reps SRC Trained Satisfactorily<br>Rep by SRC Completed? Semester(s) Notes F                                                | Remove<br>Role (as<br>Email current<br>rep) | Edit | Select<br>All |  |  |  |  |  |  |
|----------------------------------------------------------------------------------------------------|---------------------------------------------|------|---------------|--|--|--|--|--|--|
| Quick update - Select reps above then click the buttons below to set their status and remove them. Display will switch to Show All. |                                             |      |               |  |  |  |  |  |  |

#### How to: check student details

1. Select Manage Reps in the Class Representation tile to create/view Reps.

# **MY CLASS REPS**

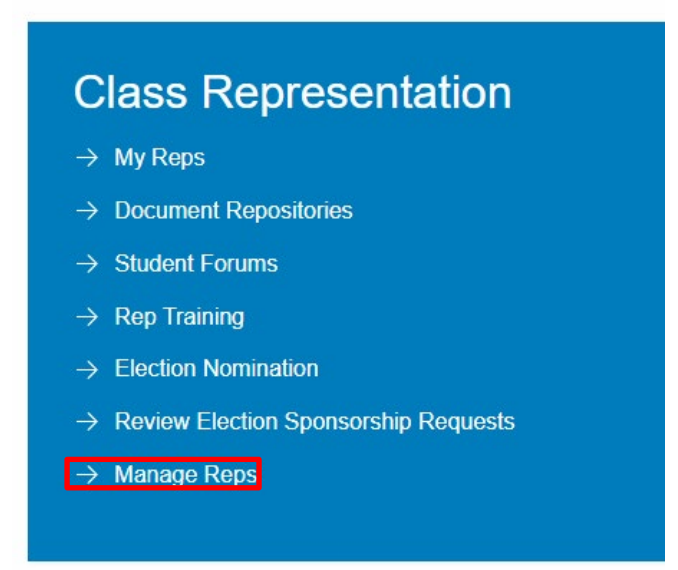

2. Click on Look up a student's record.

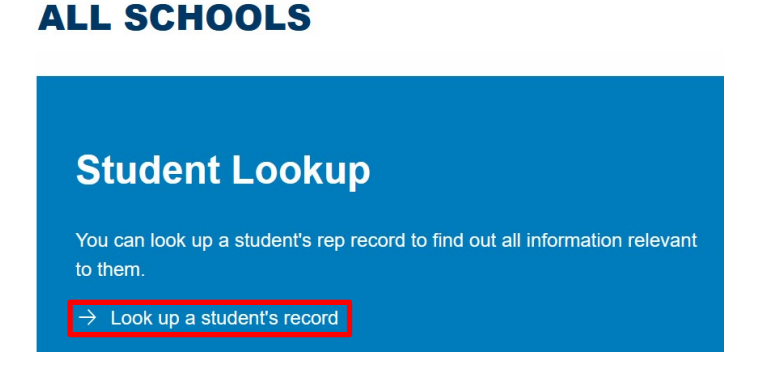

3. Enter the student's name or student ID into 'Enter a rep GUID' and press return.

# **STUDENT RECORD**

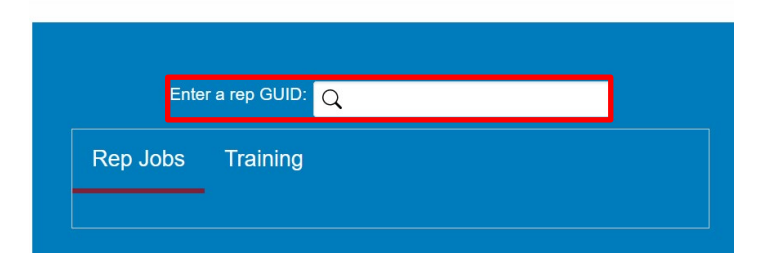

4. This will show which Groups the student represents and the training they've completed.

### How to: remove a student's record upon completion

# Once a new Class/PGR rep is elected, the former Class/PGR reps should be removed (if their term of office is completed), to ensure that only current reps are visible. To do this:

- 1. Select the 'group' you wish to remove reps in.
- 2. Under the column entitled 'Remove (as current rep)', select the student record and click on remove.

#### MANAGE REPS

| Select a group> Eng | lish Languag | ie 1 v            | Show All (inc previous)      |                         |  |       |               |                                  |      | New Rep            |  |
|---------------------|--------------|-------------------|------------------------------|-------------------------|--|-------|---------------|----------------------------------|------|--------------------|--|
| Current Reps        | SRC<br>Rep   | Trained<br>by SRC | Satisfactorily<br>Completed? | Semester(s)             |  | Notes | Role<br>Email | Remove<br>(as<br>current<br>rep) | Edit | Select<br>All<br>■ |  |
|                     | No           | Yes               | Yes                          | 18/09/23 ur<br>24/05/24 |  | ntil  | R             | emove                            | Edit |                    |  |

3. Record is hidden and can be reinstated, if required. Old reps can be found by clicking the 'Show All (inc. previous)' button at the top of the page.